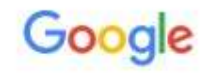

#### google classroom

🔍 Összes 🖾 Képek 🕩 Videók 🛇 Térkéj

Nagyjából 964 000 000 találat (0,37 másodperc)

classroom.google.com •

### Google Classroom

Sign in. Use your Google Account. Email or phone Not your computer? Use a private browsing window

### Classroom.google.com

Classroom helps students and teachers organize assignments ...

További találatok a(z) google.com domainről »

play.google.com > store > apps > details > id=com.google.android.app... Google Classroom – Alkalmazások a Google Playen \*\*\*\* Értékelés: 3,9 - 129 317 szavazat - Ingyenes - Android - Oktató A Tanterem egy iskoláknak, nonprofit szervezeteknek és személyes Google-fiókkal rendelkező felhasználóknak készült ingyenes szolgáltatás, mely ...

Videók

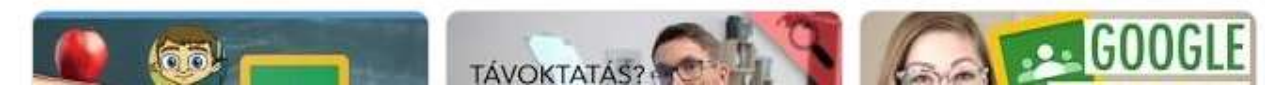

Indíts el egy böngészőt (Chrome, Firefox stb...) Kereséséhez gépeld a következőt: google

classroom

Kattints az első találatra (jelöltem) A következő lépésnél be kell jelentkezned a gmail fiókodba. Jó a létező, fontos hogy beazonosítható legyél. Ne "fantázianevet"

## használj!

Go to google classroom Not your computer? Use Guest mode to sign in privately. Learn ...

Google Tanterem (Google Classroom)

Első verzió kiadásának dátuma: 2014. augusztus 12. Operációs rendszer: iOS; Android; Webböngésző

A felhasználók ezeket keresték még

Google

Drive

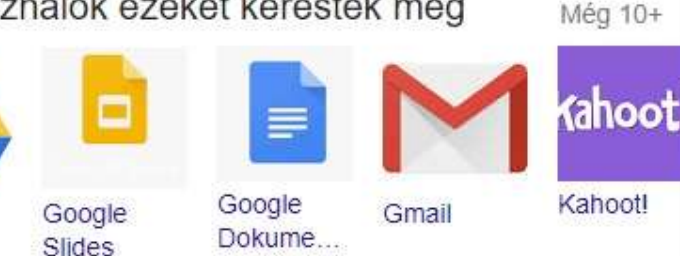

\*\*\*

További képek

Android és IOS eszközökhöz letölthető az app!!

https://apps.apple.com/us/ app/googleclassroom/id924620788

https://play.google.com/sto re/apps/details?id=com.goo gle.android.apps.classroom &hl=hu

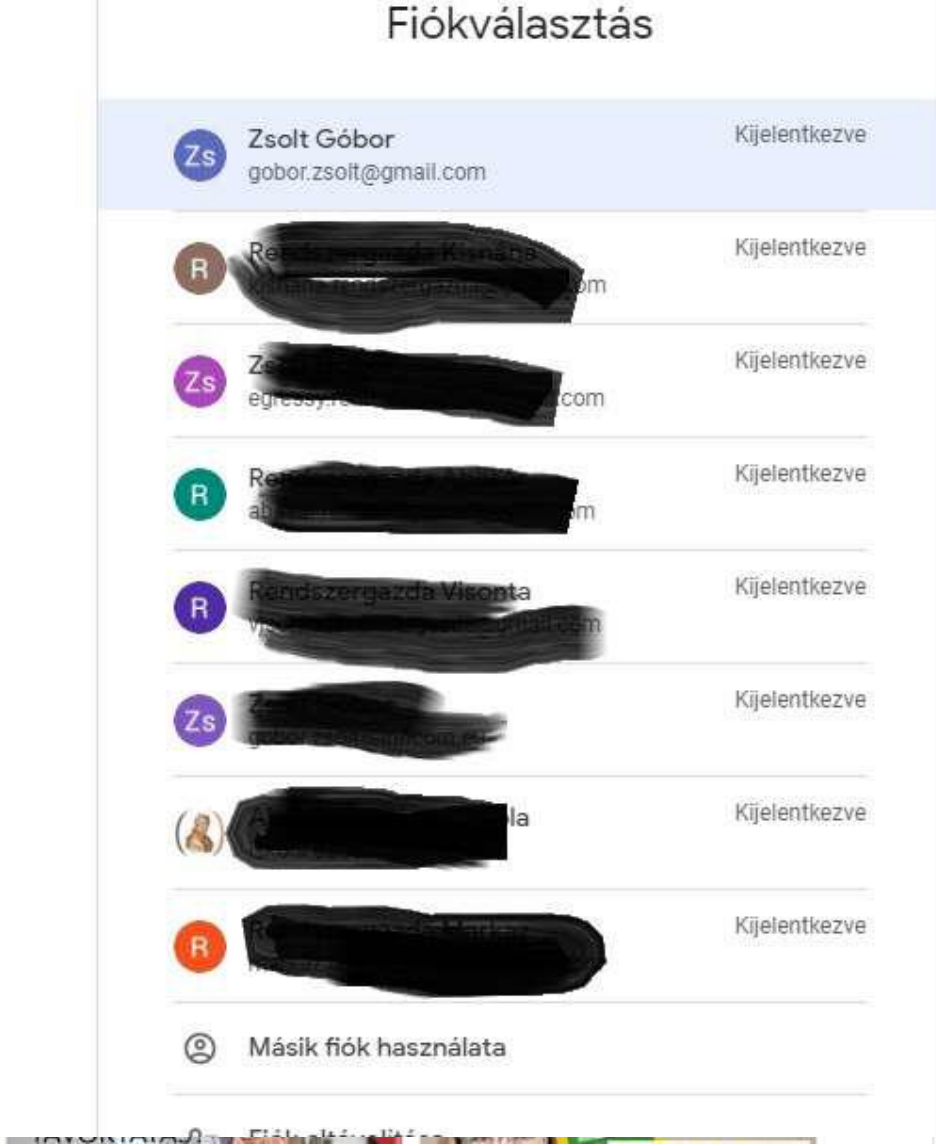

# Jelentkezz be a Gmail fiókodba!

Ha már használsz gmail fiókot, és be is vagy jelentkezve ez a lépés nem jelenik meg!!!

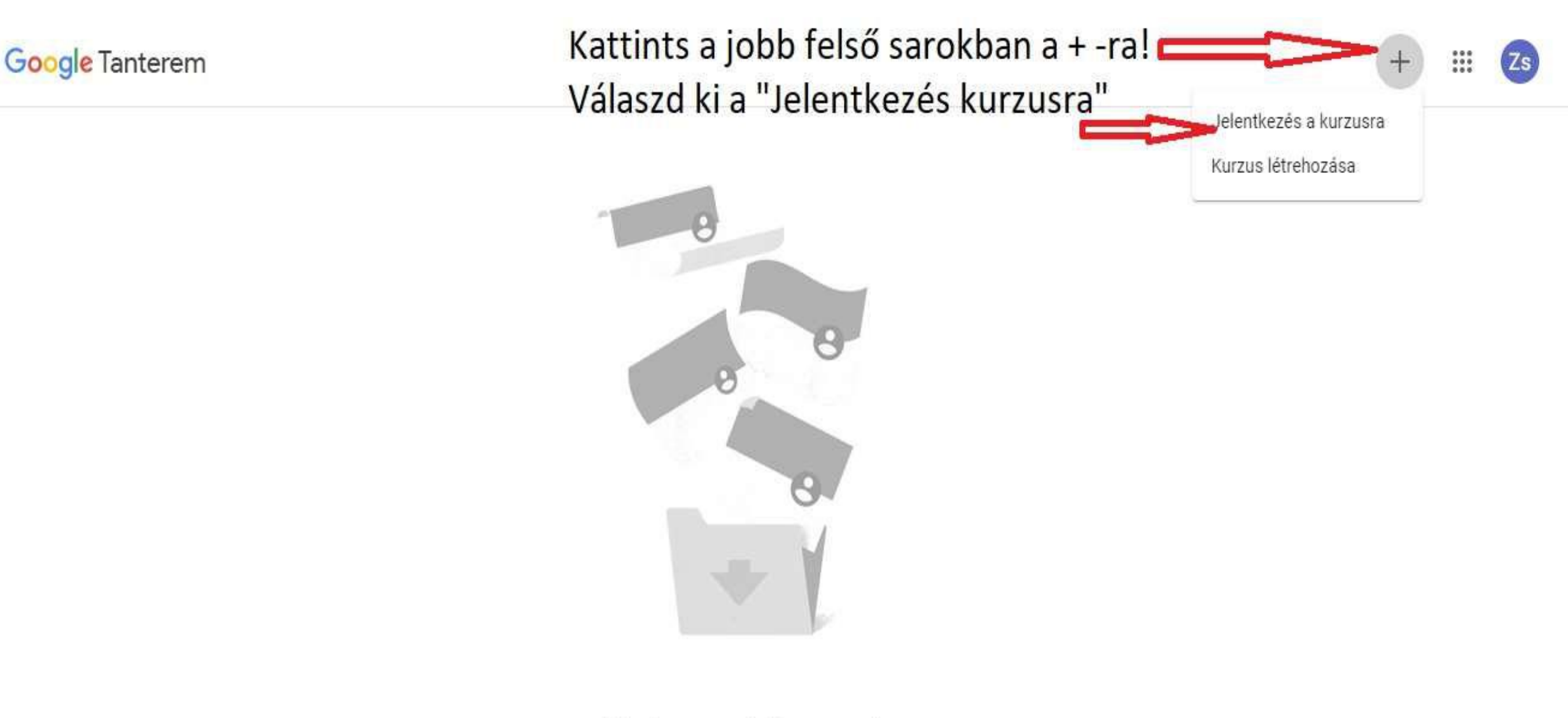

## Itt nincsenek kurzusok.

Az összes kurzusa archiválva lett. A Tanterem menüjének "Archivált kurzusok" pontjára kattintva érheti el őket.

 $\equiv$ 

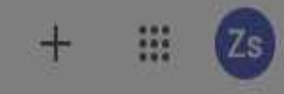

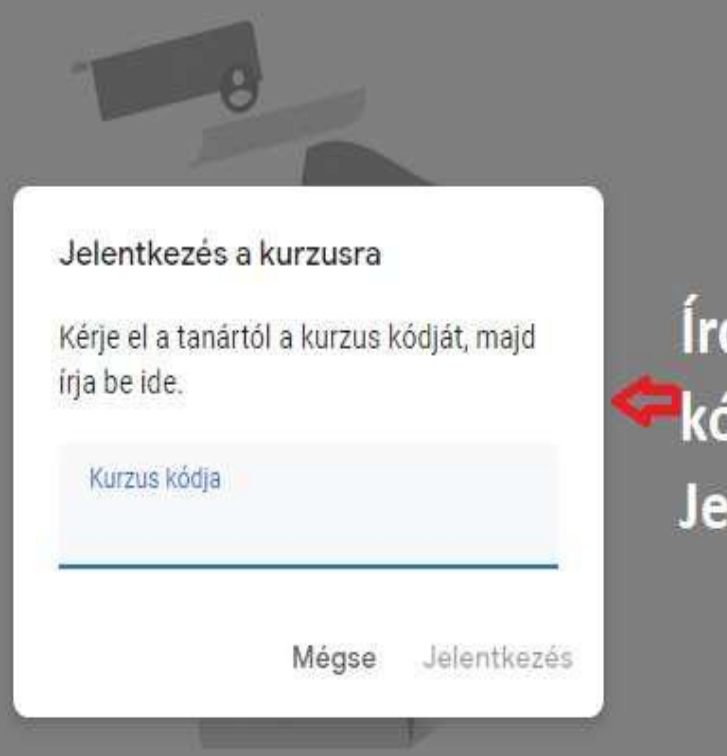

## Itt nincsenek kurzusok.

Az összes kurzusa archiválva lett.

A Tanterem menüjének "Archivált kurzusok" pontjára kattintva érheti el őket.

Írd be a kapott kurzus kódot, kattints a Jelentkezés-re!

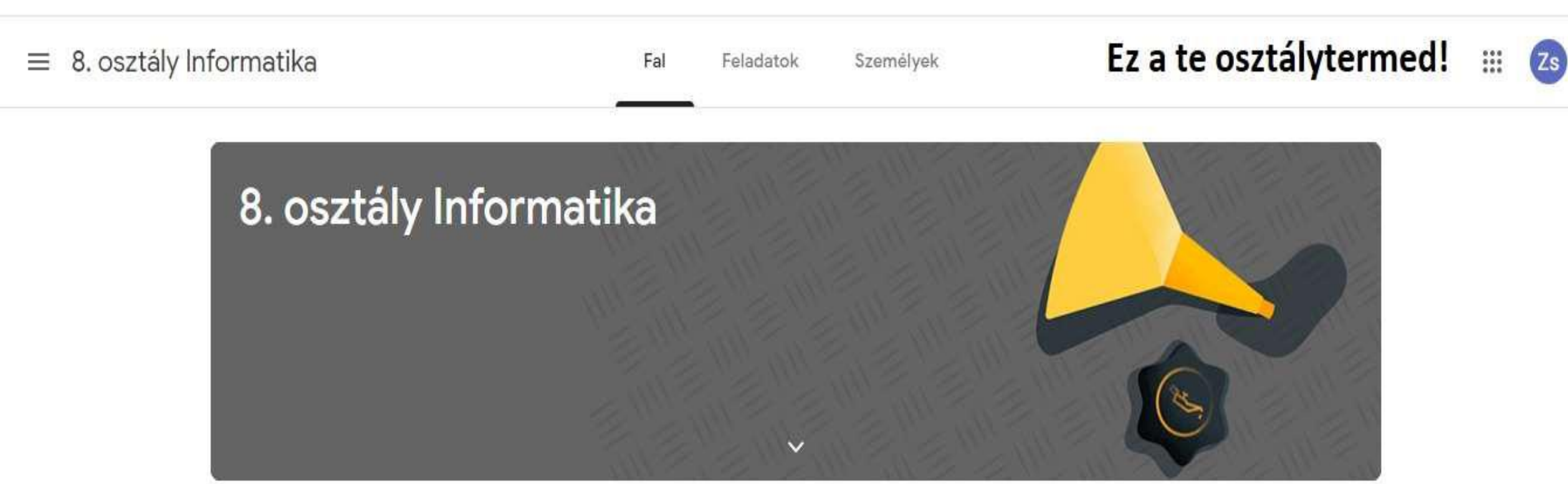

Közelgő

Pompás! Nincs egy sürgős feladat sem.

Összes megtekintése

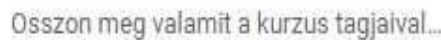

Osszon meg valamit a kurzus tagjaival...

Ide írhatod a megjegyzéseidet!

Itt találja a kurzus híreit és léphet kapcsolatba a kurzus résztvevőivel

Ê Megtekintheti az újonnan közzétett feladatokat.

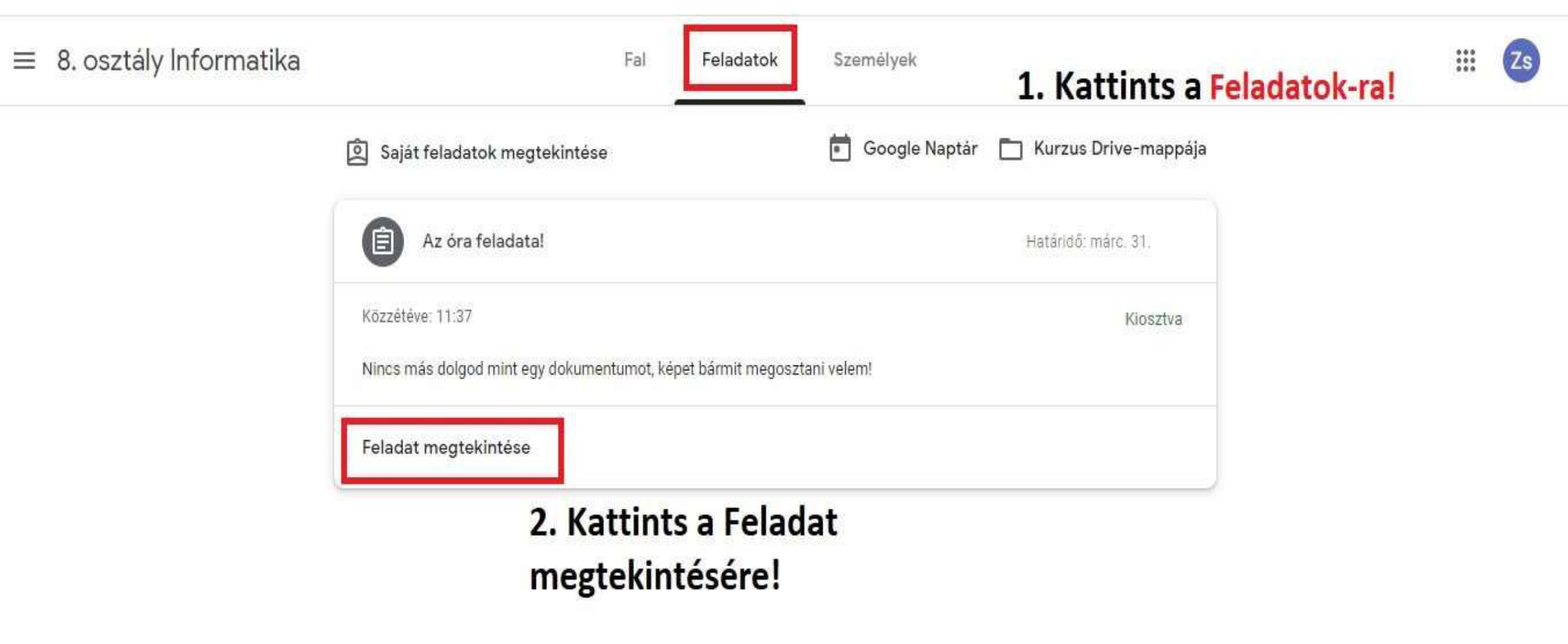

### ≡ 8. osztály Informatika

## 2. Feladatmegoldáshoz

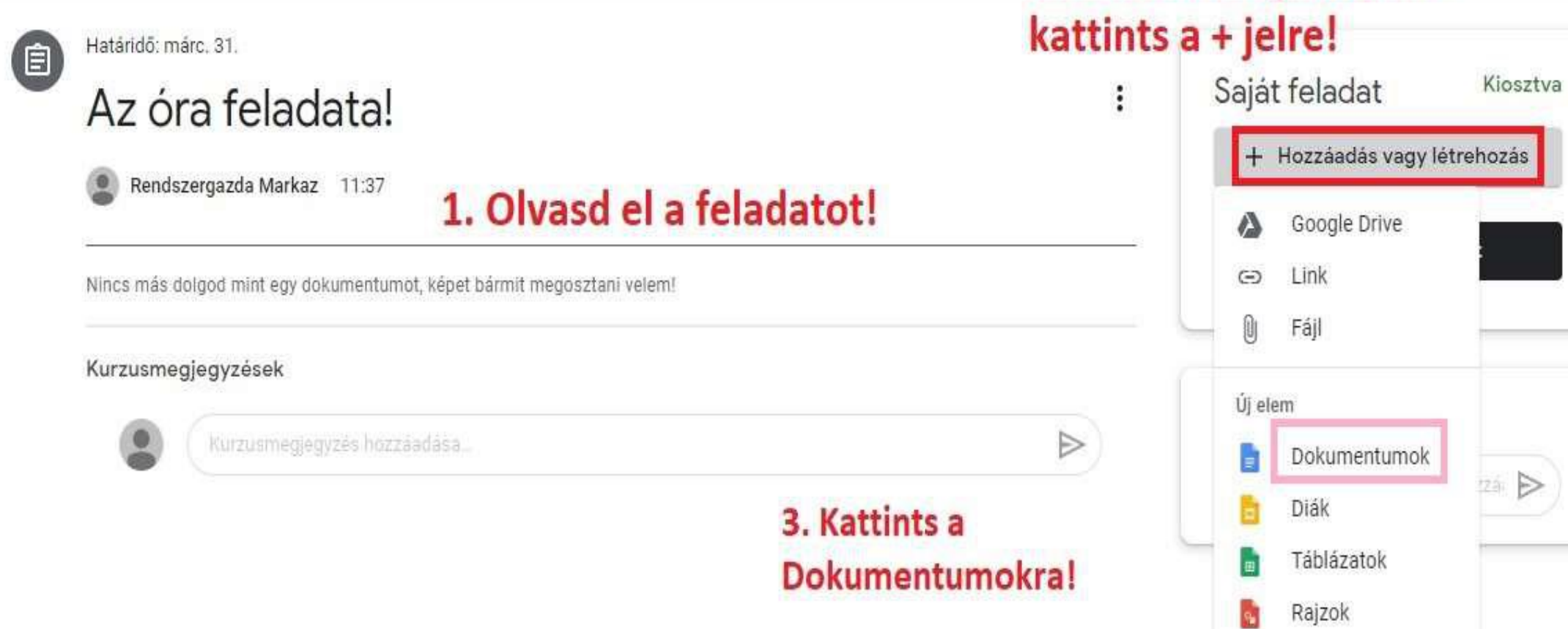

Miután a **+Hozzáadás vagy létrehozás**-ra kattintottál, megnyílik egy új ablak, ami nem más mint egy szövegszerkesztő, neki is láthatsz a munkának!

Asztali gépnél, laptopnál előfordulhat hogy reklámblokkolót használsz, nem nyílik meg az új ablak. Ebben az esetben, kapcsold ki a reklámok blokkolását!!!

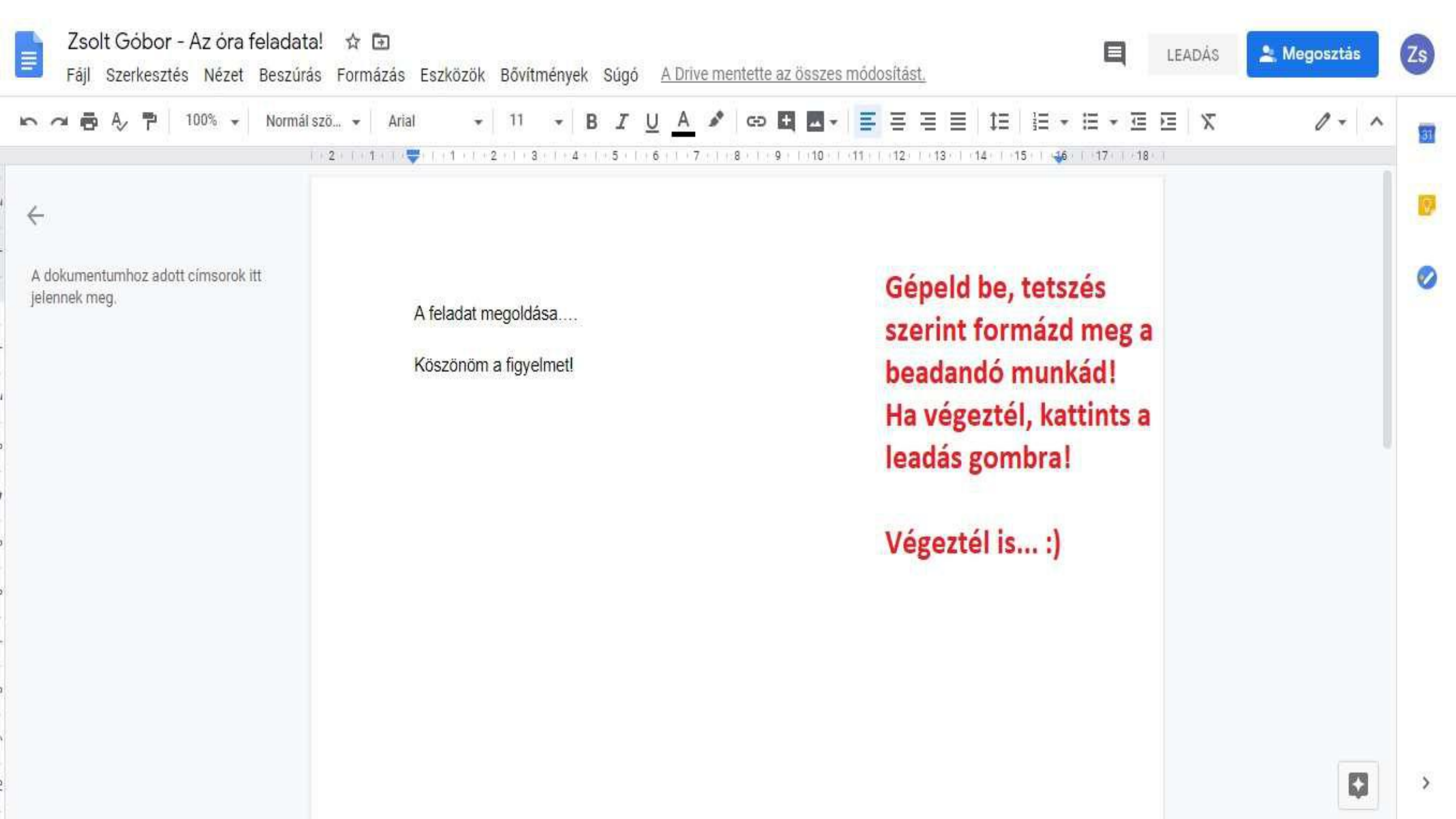

Egyelőre ennyi, következőnél megnézzük a fájlok csatolását!